## How to Register for Training

1 Navigate to <u>https://baltimorecity.diversitycompliance.com</u>

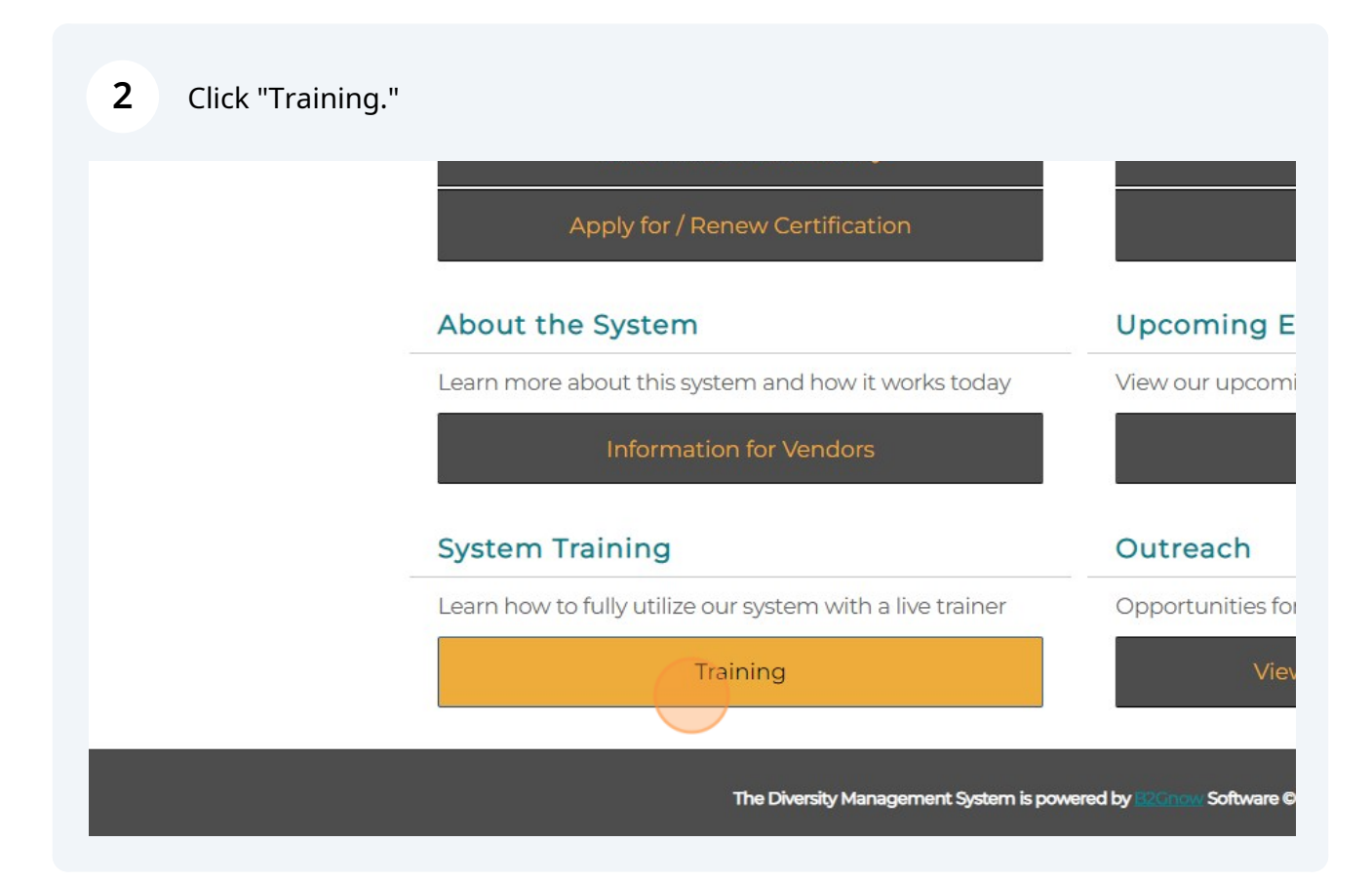

| <b>3</b> Find the class for 1 | 1/14/2023 or 11                  | /16/2023. |  |  |
|-------------------------------|----------------------------------|-----------|--|--|
| 11/3/2023                     | <b>Open</b><br>190 space(s) left | View      |  |  |
| 11/6/2023                     | <b>Open</b><br>193 space(s) left | View      |  |  |
| 11/10/2023                    | Open<br>144 space(s) left        | View      |  |  |
| 11/14/2023                    | Open<br>147 space(s) left        | View      |  |  |
| 11/15/2023                    | Open<br>192 space(s) left        | View      |  |  |
| 11/16/2023                    | Open<br>150 space(s) left        | View      |  |  |
| 11/17/2023                    | Open<br>172 space(s) left        | View      |  |  |
| 11/20/2023                    | Open<br>195 space(s) left        | View      |  |  |
| 11/21/2023                    | Open<br>197 space(s) left        | View      |  |  |
| 11/28/2023                    | Open<br>147 space(s) left        | View      |  |  |
| 11/28/2023                    | <b>Open</b><br>194 space(s) left | View      |  |  |

## Fill out required information.

| CLASS TIMES   | Reserve a Space                   | 11:00 am Eastern                   | 12:15 pm Eastern                                          |
|---------------|-----------------------------------|------------------------------------|-----------------------------------------------------------|
| ATTENDANCE    | Complete all fields and click RSV | /P for Training to reserve a space | . Invalid or duplicate reservations will be automatically |
| RSVP REQUIR   | cancelled without notice.         |                                    |                                                           |
|               | * required entry                  |                                    |                                                           |
|               | Your Information                  |                                    |                                                           |
|               | FIRST NAME, LAST *                | First name                         | Last name                                                 |
| Training De   | ORGANIZATION *                    | Organization                       |                                                           |
| TRAINING INF  | EMAIL *                           | Email                              |                                                           |
|               | PHONE *                           | ###                                |                                                           |
|               |                                   |                                    |                                                           |
|               |                                   | log in, manage your user accou     | nt and set up additional users for your company.          |
| TRAINING INST | RUCTIONS                          | Please ioin the webinar at least   | t 5 minutes prior to start time so that we can ensure :   |

## **5** RSVP for Training.

|                                                                                                    | FIRST NAME, LAST * | John                                                                                                    | Doe                                                                                                    |  |  |  |  |
|----------------------------------------------------------------------------------------------------|--------------------|----------------------------------------------------------------------------------------------------|----------------------------------------------------------------------------------------------------|--|--|--|--|
|                                                                                                    | ORGANIZATION *     | Organization x                                                                                                    | Organization x                                                                                                    |  |  |  |  |
|                                                                                                    | EMAIL *            | john.doe@gmail.com                                                                                                    | 1                                                                                                    |  |  |  |  |
| Training De                                                                                                    | PHONE *            | 240 - 8176501                                                                                                    |                                                                                                    |  |  |  |  |
| RSVP for Training Return to List<br>log in, manage your user account and set up additional users for your company. |                    |                                                                                                    |                                                                                                    |  |  |  |  |
| TRAINING INSTRI                                                                                                    | JCTIONS            | Please join the webinar at leas<br>Information on how to connec<br>RSVP. Space is limited, so pleas<br>Multiple staff in the same loca | ase join the webinar at least 5 minutes prior to start time so that we can ensure an<br>ormation on how to connect to this webinar will be displayed onscreen and sent to<br>/P. Space is limited, so please RSVP now. Each webinar connection to the training re<br>iltiple staff in the same location using the same webinar connection need only RSVF |  |  |  |  |
|                                                                                                    |                    |                                                                                                    |                                                                                                    |  |  |  |  |

## 6 Option to Add To Calendar. SIAIUS Space reserved. See additional event instructions below. CLASS DATE(S) 11/16/2023 to 11/1 CLASS TIMES 11:00 am Eastern 12:1 10:00 am Central 11:1 9:00 am Mountain 10:1 8:00 am Pacific 9:15

**RSVP REQUIRED?** 

 149 space(s) left

 Yes - RSVP is required to attend.

 Add To Calendar
 Cancel RSVP

 Print Page

ge Return to List

to 11/16/2023

12:15 pm Easter

11:15 am Centr

10:15 am Moun

9:15 am Pacific

# Training Details TRAINING INFORMATION Register for this webinar training course to: 1. Learn how to report subcontractor and supplier payments on a conew subcontractors. and monitor your contract certified vendor par 2. Subcontractors will learn how to confirm payment amounts receiv payments. This course will also cover how to look up your vendor account in the to log in, manage your user account and set up additional users for y

3

## **7** Select the appropriate calendar option.

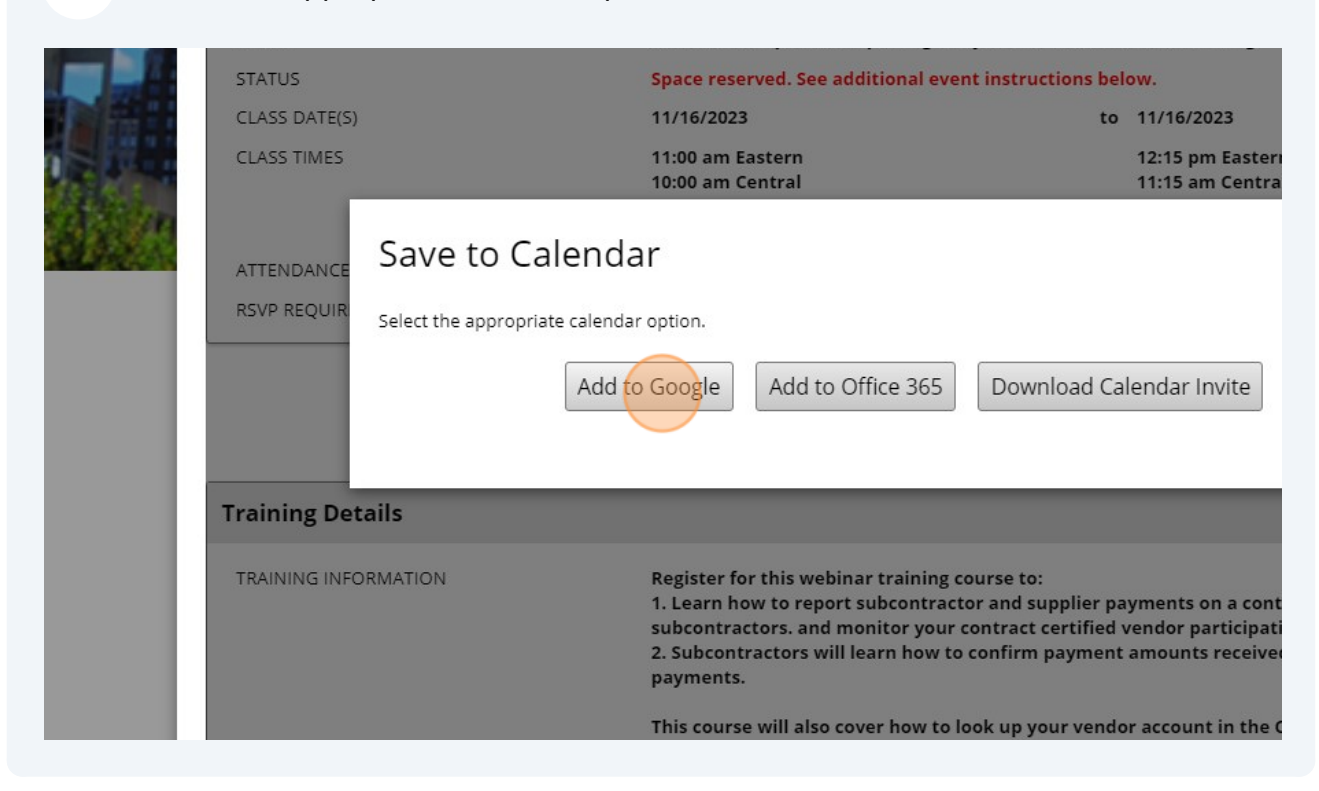